## 研修の申込方法

### 所属組織ごとの申込手続きの違い

| ご所属                                   | 組織名                                                      | 申込方法               | <b>手続きフロー</b><br>下の欄内の文字をクリックしてくだ<br>さい。 |
|---------------------------------------|----------------------------------------------------------|--------------------|------------------------------------------|
| 国土交通省                                 | 北海道開発局、<br>東北・中部の<br>各地方整備局                              | 従来どおりメー<br>ルでの研修申込 | 従来どおりの手続き                                |
| 国土交通省                                 | 関東・北陸・近畿・<br>中国・四国・九州<br>の各地方整備局・<br>沖縄総合事務局・<br>港湾局・航空局 | フォームでの研<br>修申込     | フォーム入力                                   |
| 地方公共団体・港<br>湾、空港運営会<br>社、その他民間<br>企業等 |                                                          | フォームでの研<br>修申込     | (1)試験研究依頼書の作成<br>(2)フォーム入力               |

## 国土交通省-従来手続き (北海道開発局、東北地方整備局、中部地方整備局)

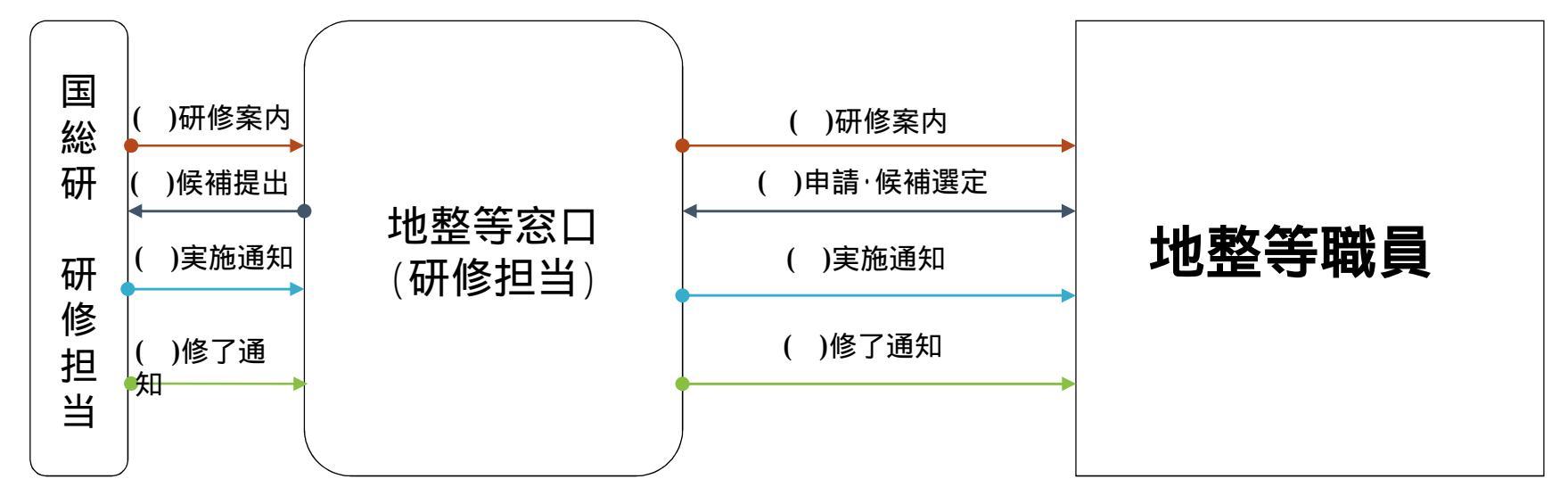

# 各職員におかれましては、貴局の研修担当窓口からの案内に従って組織内メールにて申請のやりとりを実施して下さい。

#### ②国土交通省ーフォーム入力による手続き

(関東地方整備局、北陸地方整備局、近畿地方整備局、中国地方整備局、 四国地方整備局、九州地方整備局、港湾局、航空局)

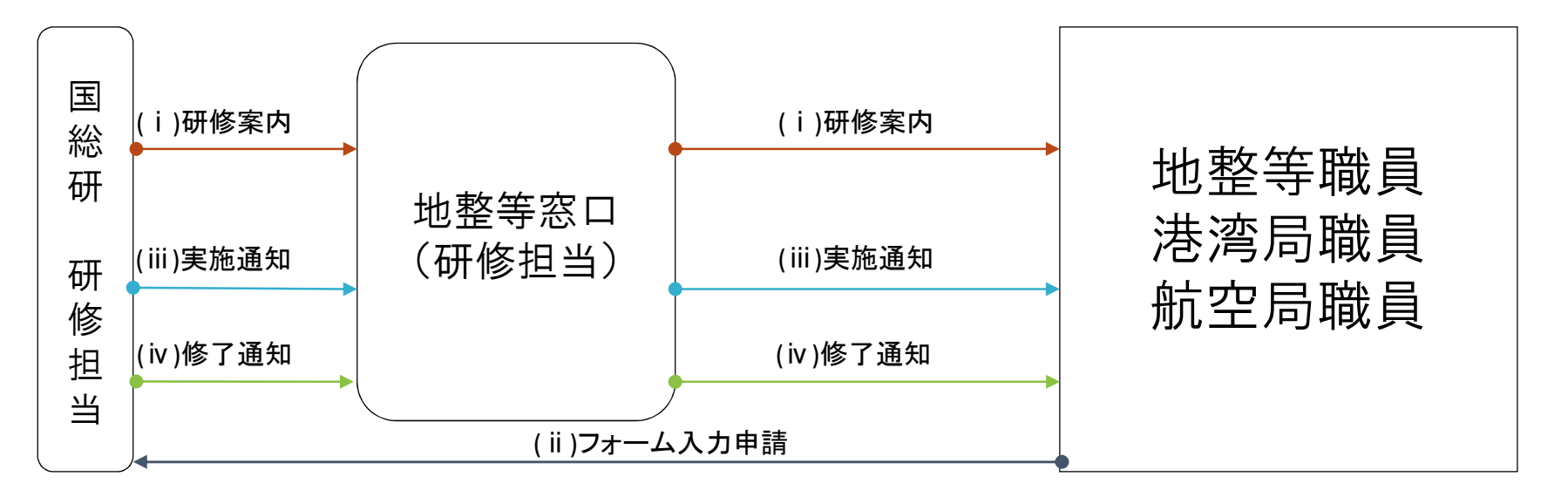

各ご所属の研修担当から研修案内が到達しましたら、フォームへの入力による申請をしていた だきます。

各職員におかれましては、研修情報トップページ(<u>国土技術政策総合研究所横須賀庁舎(nilim.go.jp)</u>) から「令和4年度研修実施計画」に進んで頂き、2、3ページの「(4)令和4年度計画の概要」表中、 ご希望の研修の行に貼り付けてある、「フォーム入力リンク」を押下し、必要事項を入力して下さ い。

| 研修コース名                 | 実施期間                   | 中込開始         | 申込其被        | 掲載<br>ページ | 参加<br>可能<br>の別 | フォーム<br>入力リンク                                                                                                    |
|------------------------|------------------------|--------------|-------------|-----------|----------------|----------------------------------------------------------------------------------------------------|
| 1 港湾計園担当者実務コース         | 2022/4/25              | 2022/3/25    | 2022/4/3    | 5         | **             | and the second second se |
| 2 港湾保安基礎コース            | 2022/5/12~5/13         | 2022/4/6     | 2022/4/20   |           |                |                                                                                                    |
| 3 港湾新任技術者コース ※         | 2022/5/16~5/18         | ÷ 1          | -           | 5         |                |                                                                                                    |
| - 防災・危機管理(災害対応及び清清TEC- | and the same of a same | 100000000000 | and a later |           | 100            |                                                                                                    |

#### (2)フォーム入力による研修の申込送信

ひととおり入力が終わりましたら、「内容を確認」ボタンを押下し、表示された記載内容をご確認願います。記載内容に不足のある場合は、「~件の項目に誤りがあります。」と表示されます。不足がなければ、「内容を送信」ボタンに切り替わりますので、押下しますと送信が完了します。

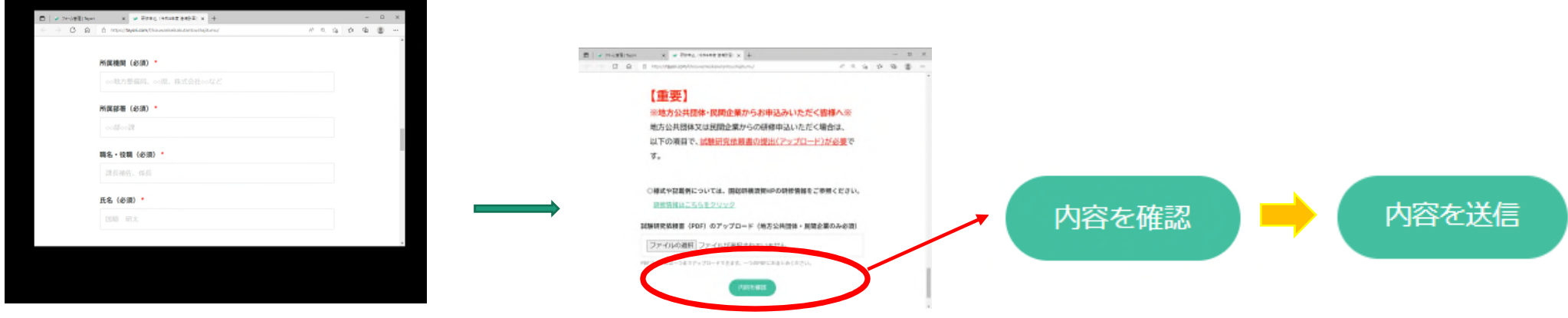

フォーム入力URLへ移行

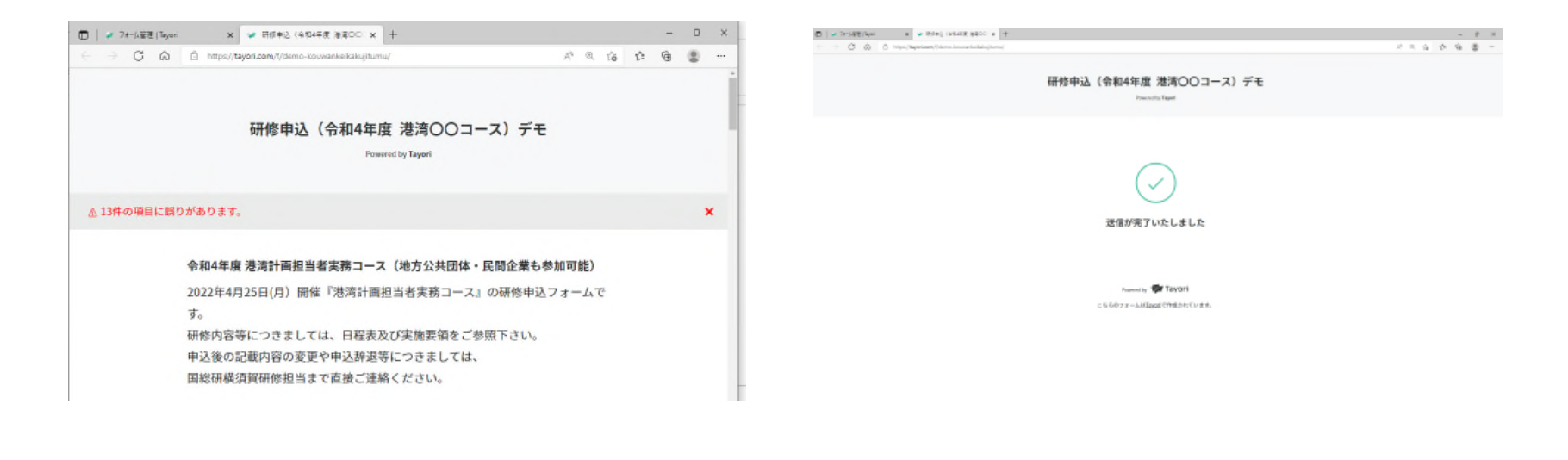

#### 地方公共団体・港湾、空港運営会社、その他民間企業等-(1)試験研究依頼書の 作成(空港運営会社にはその関連会社を含みます。)

地方公共団体等職員におかれましては、(1)試験研究依頼書の作成・出力及び(2)フォーム入力による研修の申込が必要 です

(1)試験研究依頼書の作成・出力

研修情報トップページ(<u>国土技術政策総合研究所横須賀庁舎(nilim.go.jp)</u>)から「試験研究依頼書様式等」に進んでいただき、まずは「初めにお読みください」のシートをご一読いただいてから、「入力シート」に必要事項を入力し作成、その 後「様式1」及び「様式2」シートをpdfで出力していただきますようお願い申し上げます。

「入力シート」必要な事項を記入してください。

記入欄:入力事項、入力方法はシート内注意事項をご確認願います。

様式1と様式2、ともに出力をお願いします。 pdf化し、出力したすべての様式を1ファイルに纏めてください。

56

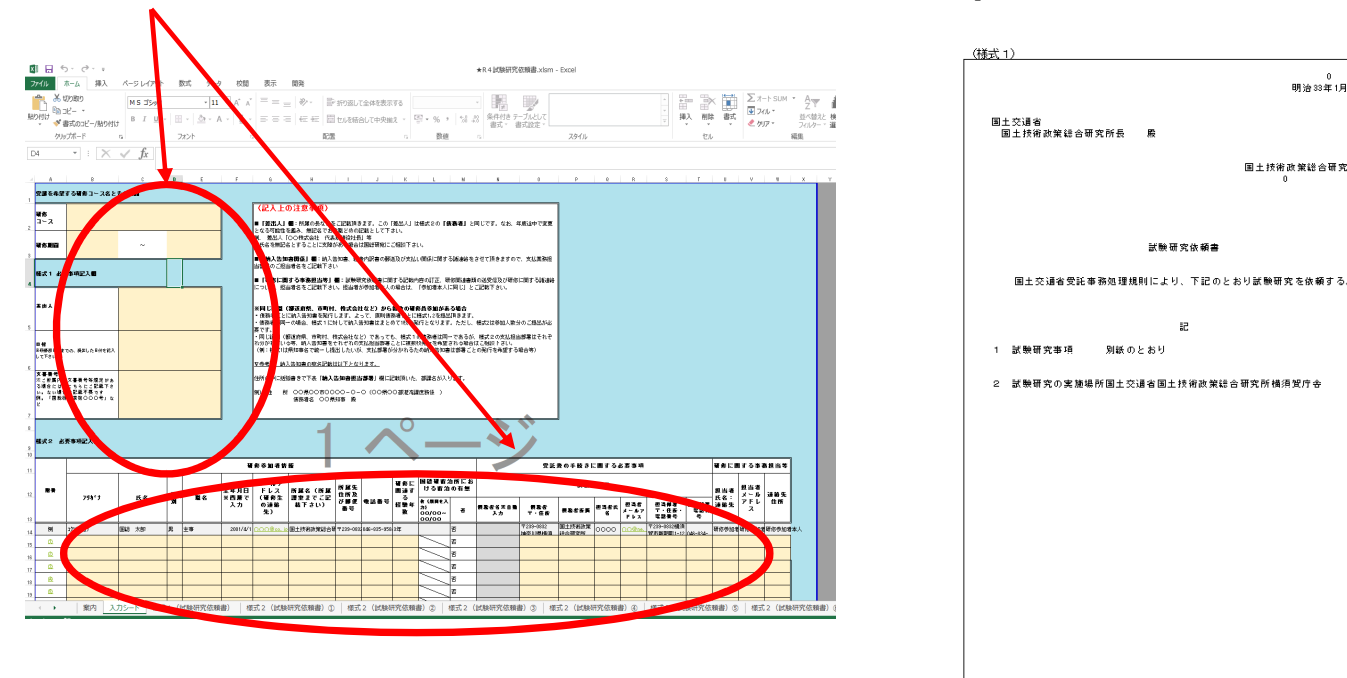

(様式2) 研修コース 明治33年1月0日 研修期間 フリガナ 研修志望着氏名 ۲ 国土技術政策総合研究所 融名 メールアドレス 所属及び住所 TEL 研修に関連する経験年数 年 生年月日(満年齢) 0歩 宿泊の要否 否 使務者 住所及び債務者名 纳入生知事相当部署 住所・名称又は宛名 担当者の氏名・連絡先 研修関連の連絡先 住所・名称 担当者の氏名・連絡先

#### 地方公共団体・港湾、空港運営会社、その他民間企業等-(2)フォーム入力

(2)フォーム入力による研修の申込

研修情報トップページにある「令和4年度研修実施計画」から、2、3ページの「(4)令和4年度計画の概要」表中、ご希望の研修の 行に貼り付けてある、「フォーム入力リンク」を押下し、入力フォームに移動したら、必要事項を入力するとともに、(1)で作成、出力 した試験研究依頼書のpdfをアップロードし、申込をして下さい。Pdfファイルは1件しか登録できないので、1ファイルにまとめてく ださい。

|                                                                                           | フォーム入ナ           | J <b>URL</b> へリ                                                                                                    | ンク                                                                                                    |             |                              |                                                                                                    |        |   | C D U Interlation (president property of the second providence) | A & & & & & & & & & & & & & & & & & & & |
|-------------------------------------------------------------------------------------------|------------------|----------------------------------------------------------------------------------------------------|----------------------------------------------------------------------------------------------------|-------------|------------------------------|----------------------------------------------------------------------------------------------------|--------|---|-----------------------------------------------------------------|-----------------------------------------|
| ) 令和4年度計画の概要                                                                              |                  |                                                                                                    |                                                                                                    |             | 1.72                         |                                                                                                    |        |   | 所属機関 (必須)                                                       |                                         |
| 研修コース名                                                                                    | 実施期間             | 中込開始                                                                                                    | 申込期限                                                                                                    | 視載          | 考加                           | フォーム                                                                                                    |        |   | ○○融方整備局、○○限、株式会社○○など                                            |                                         |
|                                                                                           |                  |                                                                                                    |                                                                                                    |             | の別                           | ×11929                                                                                                    |        |   | colfoolt                                                        |                                         |
| 整湾計園担当者実務コース                                                                              | 2022/4/25        | 2022/3/25                                                                                                    | 2022/4/6                                                                                                    | 5           | **                           |                                                                                                    |        |   | 職名・役職(必須)・                                                      |                                         |
| <b>巻湾保安基礎コース</b>                                                                          | 2022/5/12~5/13   | 2022/4/6                                                                                                    | 2022/4/20                                                                                                    | 5           |                              |                                                                                                    |        | ⇒ | 課長補佐、保長                                                         |                                         |
| 港湾新任技術者コース ※                                                                              | 2022/5/16~5/18   | -                                                                                                    | -                                                                                                    | 5           |                              |                                                                                                    | -      |   | 氏名(必须)*                                                         |                                         |
|                                                                                           |                  |                                                                                                    |                                                                                                    |             |                              |                                                                                                    |        |   |                                                                 |                                         |
| 防災。魚樓管理(災害対応及び漢達TEC-                                                                      |                  |                                                                                                    | Anna 12 int                                                                                                    |             |                              |                                                                                                    |        | - | 1989 年2<br>フォーム入力 <b>URL</b> へ                                  | 移行                                      |
| 防災。盘塘管理(災害対応及び漢演TEC-                                                                      | - 1 ×<br>0 0 0 - |                                                                                                    | Anna 12 inf                                                                                                    |             |                              |                                                                                                    | ×      | - | 「NU HAL<br>フォーム入力 <b>URL</b> へ                                  | 移行                                      |
| 防災・魚塘管理(災害対応及び漢演TEC-<br>DI / Hottom メックペー (1995) ト<br>ロ ロ ロ ロ I Hottom (1995) - ト<br>(重要) |                  |                                                                                                    | anan 12 inv<br>11 inv<br>11 inv                                                                                                    |             |                              | 6) ( <i>p</i> 28095488                                                                                                    |        | - | 「NH HA<br>フォーム入力 <b>URL</b> へ                                   | 移行                                      |
| 防災・金樓管理(災害対応及び漢達TEC-                                                                      |                  | 0 =:<br>+ + (8-<br>10 + (8-<br>10 + (8-<br>10                                                                                                    | 2 - 500d - 2800                                                                                                    |             | e e                          | 84 (0 )<br>10 (1 )<br>10 (1 | ×<br>0 | - | □NH HA<br>フォーム入力URLへ                                            | 移行                                      |
| 防災・金纏管理(災害対応及び漢達TEC-                                                                      |                  | 0 =:<br>+ + 0<br>= - = - = =<br>= = = = = = = = = = = = = =                                                                                                    | ко (1994) - фене<br>ко (1994) - фене<br>странициона<br>е<br>странициона<br>со странициона<br>со со странициона<br>со со странициона<br>со со странициона<br>со странициона<br>со странициона<br>со странициона<br>со со странициона<br>со со странициона<br>со со странициона<br>со со странициона<br>со со странициона<br>со со со странициона<br>со со со со со со со со со со со со со с                                                                                                    | r<br>Stad   | a a<br>Re Dry<br>approximate | 6) // дероцаже<br>(21 + 0)<br>49<br>мат Аланала                                                                                                    | ×<br>• | - | >>=>===><br>フォーム入力URLへ                                          | 移行                                      |
| 防災・金纏管理(災害対応及び漢達TEC-                                                                      |                  | 0 =:<br>+ + 0<br>= 73/7<br>= 6 2007<br>= 6 2007<br>= 6 2007<br>= 6 2007<br>= 6 2007<br>= 6 2007<br>= 6 2007<br>= 6 2007<br>= 6 2007<br>= 6 2007<br>= 6 2007<br>= 6 2007<br>= 6 2007<br>= 6 2007<br>= 6 2007<br>= 6 2007<br>= 6 2007<br>= 6 2007<br>= 7 2007<br>= 7 200                                                                                      | ко (1994) - фене<br>ко (1994) - фене<br>(-<br>-<br>-<br>-<br>-<br>-<br>-<br>-<br>-<br>-<br>-<br>-<br>-<br>-<br>-<br>-<br>-<br>-<br>-                                                                                                    | p.          | Re DP<br>annih H             | 6         β фонства           8         80 на села           84         80 на села           84         80 на села           84         80 на села                                                                                                    | х<br>• |   | >>=>===><br>フォーム入力URLへ                                          | 移行                                      |
| 防災・金樓管理(災害対応及び漢達TEC-                                                                      |                  | 0 =:<br>+ + 0<br>= 121-7<br>= 270-7<br>= 270-7 | ко (дос) - Деос<br>(с. (дос) - Деос<br>(с                                                                                                    | ,<br>CRApt  | F F F                        | 6 A Services<br>Bt+ Of<br>Abbelief                                                                                                    | х<br>• |   | >>=>===><br>フォーム入力URLへ                                          | 移行                                      |
| 防災・金纏管理(災害対応及び津遠TEC-                                                                      | - 2 x<br>0 3 5 - | 0 =:<br>+ + 0<br>= - = + 0<br>= - = = - =<br>= - = = =<br>= - = = =<br>= - = = =<br>= - = = =<br>= - = = =<br>= = = =                                                                                                    | ко (1996) - Дерок<br>(с. 1996) - Дерок<br>(с. 1996)<br>- 10<br>- 10<br>- 10<br>- 10<br>- 10<br>- 10<br>- 10<br>- 10                                                                                                    | ,<br>Silked | R R R                        | 6 A storiese<br>Br - G<br>Br - G<br>Addeda                                                                                                    | х<br>• | - | ™ ™.<br>フォーム入力URLへ                                              | 移行                                      |
| 防災・ 金 纏 管理 ( 災害 対応 及 び 津 遠 TEC-<br>■ < >>>>>>>>>>>>>>>>>>>>>>>>>>>>>>>>>>>                |                  | 0 m:<br>+ + 0<br>1 m - + 0<br>1 m - + 0<br>1 m - 1<br>2 m - 1<br>2 m | ко (дон) - Дарон<br>(с. (дон) - Дарон<br>(с. (дон) - Дарон<br>(с. (дон)) - Дарон<br>(с. (дон)) - Дар | ,<br>CSRed  | a a                          | 6 A Services<br>Bt + Or<br>AbbeAd<br>or                                                                                                    | х<br>• | - | ₩₩ ₩A<br>フォーム入力URLへ                                             | 移行                                      |
| 広報 ・ 査 纏 管理 ( 災害 対 広 及 び 津 査 TEC-                                                         |                  | C = 1:                                                                                                    | <ul> <li>конструкций с и бален</li> <li>конструкций с и бален</li> <li>конструкций с и бален</li> <li>конструкций с и бален</li> <li>конструкций с и бален</li> <li>конструкций с и бален</li> <li>конструкций с и бален</li> </ul>                                                                                                    | e<br>celler | R a                          | 6 A géoriase<br>Bit - Gi<br>Man Adahag<br>Man Adahag                                                                                                    | ×      | - | ™ ™.<br>フォーム入力URLへ                                              | 移行                                      |

試験研究依頼書のpdfをアップロード

#### (2)フォーム入力による研修の申込送信

ひととおり入力が終わり、試験研究依頼書pdfファイルを添付しましたら、「内容を確認」ボタンを押下し、表示された記載内 容をご確認願います。記載内容に不足のある場合は、「~件の項目に誤りがあります。」と表示されます。不足がなければ、 「内容を送信」ボタンに切り替わりますので、押下しますと送信が完了します。

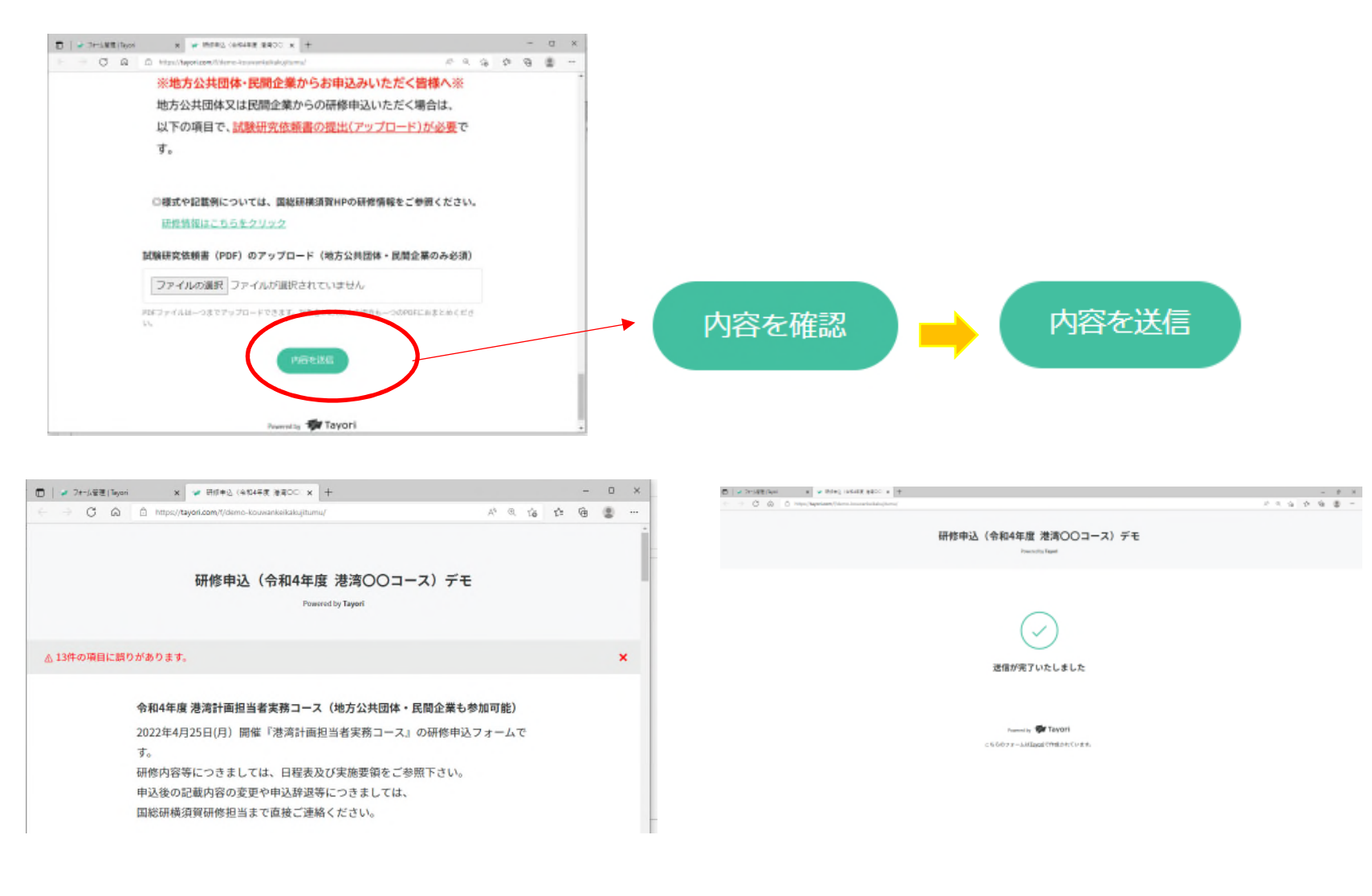